Gobierno **Bolivariano** | de Venezuela

Ministerio del Poder Popular para la **Banca y Finanzas** 

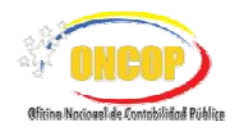

Oficina Nacional de Contabilidad Pública

Manual de Usuario SIGECOF

# **Registro de Planillas de Liquidación** (Unidades Liquidadoras Tipo 1)

DGAT-MU-34

GE

IA INTEGRADO DE GESTIÓN Y CONTROL DE LAS FINANZAS PUB

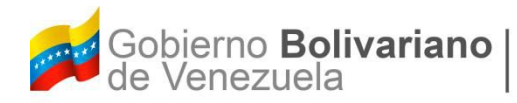

Ministerio del Poder Popular para la **Banca y Finanzas** 

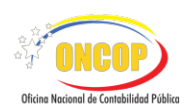

## Manual de Usuario SIGECOF

## Registro de Planillas de Liquidación (Unidades Liquidadoras Tipo 1)

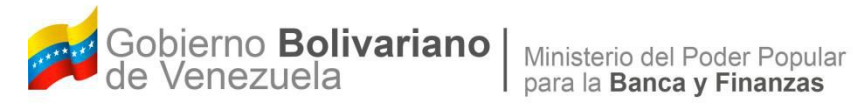

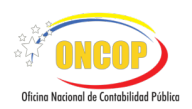

#### **CONTROL DE REVISIONES Y ACTUALIZACIONES**

| № de<br>Versión | Fecha de<br>Aprobación y/o<br>Actualización | Punto de<br>Cuenta | Sección o<br>Páginas<br>Modificadas | Motivo de la<br>Actualización | Responsable |
|-----------------|---------------------------------------------|--------------------|-------------------------------------|-------------------------------|-------------|
|                 |                                             |                    |                                     |                               |             |
|                 |                                             |                    |                                     |                               |             |
|                 |                                             |                    |                                     |                               |             |
|                 |                                             |                    |                                     |                               |             |
|                 |                                             |                    |                                     |                               |             |
|                 |                                             |                    |                                     |                               |             |
|                 |                                             |                    |                                     |                               |             |
|                 |                                             |                    |                                     |                               |             |
|                 |                                             |                    |                                     |                               |             |
|                 |                                             |                    |                                     |                               |             |

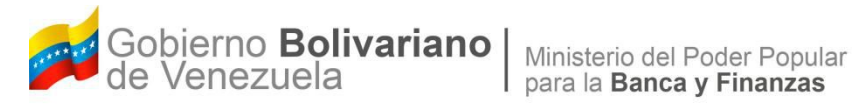

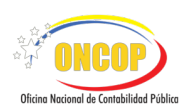

#### **CONTENIDO**

### PÁG.

| Α. | OBJETIVO                                                          | . 1 |
|----|-------------------------------------------------------------------|-----|
| В. | ALCANCE                                                           | . 1 |
| C. | FICHA DEL APLICATIVO                                              | . 2 |
| D. | PROCESO: REGISTRO DE PLANILLA DE LIQUIDACIÓN                      | . 3 |
| Ε. | PROCESO: REGISTRO DE PLANILLAS DE LIQUIDACIÓN - PUNTO DE DECISIÓN | 17  |

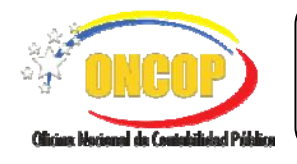

REGISTRO DE PLANILLAS DE LIQUIDACIÓN Unidades Liquidadoras Tipo 1 CODIGO: DGAT-MU-34

VIGENCIA: 31/03/2016

#### A. OBJETIVO

El objetivo del presente manual es proporcionar una herramienta de apoyo que permita la orientación, consulta y capacitación de los usuarios del SIGECOF, en función de optimizar el registro de las operaciones económico-financieras, en este caso, las relacionadas al aplicativo **Registro de Planillas de Liquidación**, aplicación que permite la elaboración electrónica de las planillas de liquidación, como soporte a los ingresos que perciba la República como ente contable. Todo de acuerdo a las disposiciones legales vigentes y sus reglamentos.

#### B. ALCANCE

La responsabilidad del cumplimiento y buen uso del aplicativo, será del funcionario público que cuente con el rol Liquidador y para el momento de la decisión será del Director de Línea, para aquellas unidades liquidadoras Tipo 1.

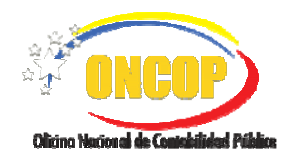

CODIGO: DGAT-MU-34

## **REGISTRO DE PLANILLAS DE LIQUIDACIÓN**

Unidades Liquidadoras Tipo 1

VIGENCIA: 31/03/2016

| C. FICHA DEL APLICATIVO |                                                                                                    |
|-------------------------|----------------------------------------------------------------------------------------------------|
| 1 Denominación          | Registro de Planillas de Liquidación.                                                                                 |
| 2 Definición y Objetivo | Registrar el ingreso que perciba la República a través de la elaboración electrónica de las planillas de liquidación. |
| 3 Rol Ejecutor          | Liquidador                                                                                                    |
| 4 Rol Decisor           | Supervisor de Transacciones (Director de Línea)                                                                       |
| 5 Requisitos            | Funcionario registrado en Sigecof como tipo "Liquidador", según designación en GORBV.                                 |
| 6 Resultado             | Planilla de Liquidación generada pendiente de seguimiento.                                                            |

7.- Diagrama de Flujo

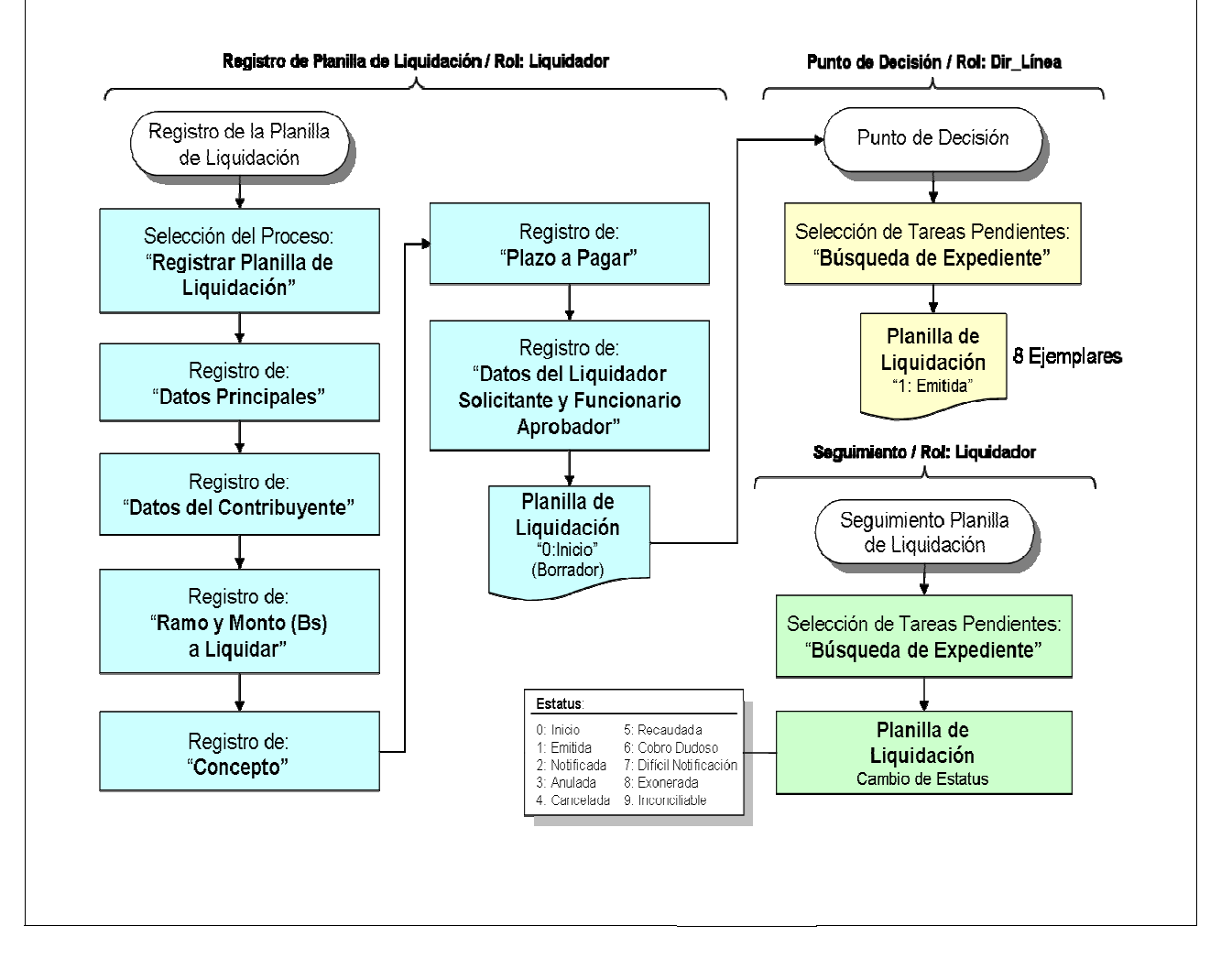

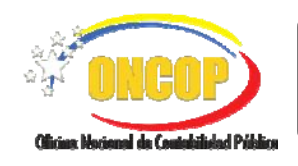

CODIGO: DGAT-MU-34

**REGISTRO DE PLANILLAS DE LIQUIDACIÓN** Unidades Liquidadoras Tipo 1

VIGENCIA: 31/03/2016

#### D PROCESO: REGISTRO DE PLANILLA DE LIQUIDACIÓN.

#### ROL: ANALISTA LIQUIDADOR.

Una vez seleccionado el aplicativo "Registro de Planillas de Liquidación" y cumpliendo con cada uno de los pasos del punto "Apertura del Proceso" del Manual de Usuario "Interfaz Negociadora de Tareas", el sistema le proporcionará la pantalla denominada "**Registrar Planilla Liquidación > Datos Principales**" (Ver Pantalla Nº 1).

| Örgane:       21 - Tribunal Supremo de Justicia         Expediente:       408         Fecha:       1903/2014         Período:       Desde:         Hasta:                                                                              |  |
|----------------------------------------------------------------------------------------------------|--|
| Creation is:     408       Exection is:     1903/2014       Periodo:     Dede:       Hasta:     Dependencia Liquidadora:       Documento No.:     Tipo Ingreso:       Tipo Dependencia     Image: Tipo 1       Liquidadora:     Tipo 1 |  |
| Fecha:     19/03/2014       Periodo:     Derde:       Hasta:                                                                                                    |  |
| Periodo: Derde: Hasta:<br>Dependencia Liquidadora: Tipo Ingreso: Único M<br>Tipo Dependencia O Tipo 1 Tipo 2                                                                                                    |  |
| Dependencia Liquidadora:                                                                                                    |  |
| Documento No.: Tipo Ingreso: Único 💌<br>Tipo Dependencia<br>Liquidadora: O Tipo 1 O Tipo 2                                                                                                    |  |
| Tipo Dependencia<br>Liquidadora: O Tipo 1 O Tipo 2                                                                                                    |  |
| Liquidadora: C Tipo I C Tipo 2                                                                                                    |  |
|                                                                                                    |  |
|                                                                                                    |  |
|                                                                                                    |  |
|                                                                                                    |  |
|                                                                                                    |  |
|                                                                                                    |  |
|                                                                                                    |  |
|                                                                                                    |  |
|                                                                                                    |  |
| Livia Latrice <b>Diminut</b> Overlag <b>Directory Overlag</b>                                                                                                    |  |
| Inicio Anterior Siguiente Guardar Finalizar Cancelar                                                                                                    |  |

- 1. En la parte superior de la pantalla podrá visualizar los campos de carácter informativo que identifican la operación y que, por tanto, no son susceptibles de ser modificados. A continuación, proceda a verificarlos según su orden de presentación:
  - "Ejercicio Presupuestario": Mostrará el año del ejercicio en curso.
  - "Órgano": Código y denominación del órgano al cual está adscrito el usuario que inició la sesión.
  - "Expediente": Indica el número asignado por el sistema que identifica la transacción.
  - "Fecha": Fecha en la cual se ejecuta la operación, expresado en día, mes y año.
  - 1.1. Para iniciar el registro de la planilla de liquidación y si la liquidación corresponde a un "Período", deberá registrar el mismo, haga clic sobre el campo del denominado "Desde" y registre el día, mes y año cuando inicia el rango del ingreso. Ejecute la misma operación con el campo "Hasta", representando este último el límite del rango del ingreso objeto del registro.

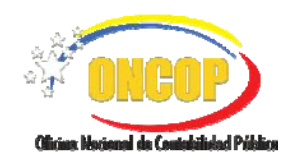

CODIGO: DGAT-MU-34

**REGISTRO DE PLANILLAS DE LIQUIDACIÓN** Unidades Liquidadoras Tipo 1

VIGENCIA: 31/03/2016

1.2. Para continuar con el registro, seleccione la "Dependencia Liquidadora", en forma directa, agregando el código de la misma en el campo abierto dispuesto para ello, si no

la conoce presione el botón correspondiente al mismo campo, y el sistema le generará una ventana emergente donde podrá hallarla a través de su código o denominación (**Ver Pantalla Nº 2**)

|             | Buscar                        |             |
|-------------|-------------------------------|-------------|
|             | Lista Dependencia Liquidadora | ~           |
| Código      | Descripción                   |             |
|             |                               |             |
|             |                               |             |
|             |                               |             |
|             |                               |             |
|             |                               |             |
|             |                               |             |
|             |                               |             |
|             |                               |             |
|             |                               | <b>~</b>    |
| <u>&lt;</u> |                               | <u>&gt;</u> |
|             | Pantalla N° 2                 |             |

1.3. Haga clic en el campo abierto , y registre parcial o totalmente la denominación que corresponda a su registro, ejemplo, si se tratare de la Dependencia Liquidadora denominada "Administración Central", podrá hallarla realizando la búsqueda con tan sólo agregar la palabra "Administración". También podrá realizar la búsqueda agregando parcialmente el código de la dependencia liquidadora; indistintamente si la

búsqueda la realice por código o por denominación, deberá presionar el botón para hacer efectiva la operación de búsqueda (**Ver Pantalla Nº 3**).

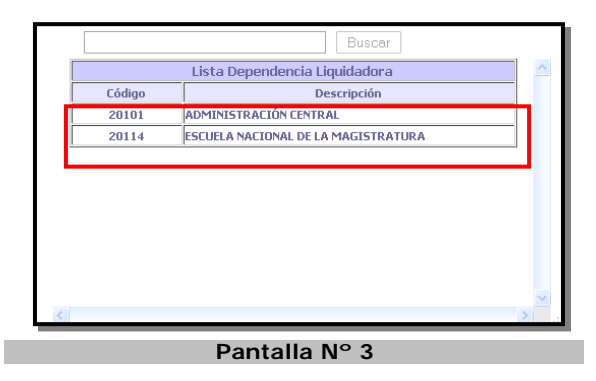

- 1.4. Una vez hallada la dependencia liquidadora, haga clic sobre su código o denominación para cargarla en la pantalla principal.
- 1.5. A continuación, ubique el campo denominado "Documento Nº" (Ver Pantalla Nº 1), y cargue en el campo abierto el número de documento que respalda el registro de la operación de ingreso.

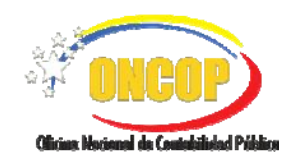

CODIGO: DGAT-MU-34

**REGISTRO DE PLANILLAS DE LIQUIDACIÓN** Unidades Liquidadoras Tipo 1

VIGENCIA: 31/03/2016

- 1.6. Seguido a esto, seleccione el "**Tipo de Ingreso**" en la lista desplegable (en caso de tener sólo una opción en el sistema, omita este paso, y continúe con el siguiente).
- 1.7. Para terminar con la carga de los datos principales de la planilla de liquidación, seleccione en el campo "Tipo Dependencia Liquidadora" haciendo clic sobre la casilla de verificación , que corresponda a la opción de su registro, y presione el botón gara continuar con la operación, el sistema le proporcionará la siguiente pantalla denominada "Registrar Planilla Liquidación > Contribuyente" (Ver Pantalla Nº 4).

#### NOTA

La tipificación de la Dependencia Liquidadora dependerá si se trata de una Dependencia propiamente dicha (tipo 1), o si su condición de liquidadora se desprende del rol de administradora de fondos y que por medio de ella se efectúe devolución o reintegro de alguna porción de dichos fondos, de acuerdo a la estructura financiera del presupuesto de gasto (tipo 2).

| Presupuesto::<br>2014                                                         | Expediente:<br>544                                                       | Fecha:<br>23/05/2014            |     |
|-------------------------------------------------------------------------------|--------------------------------------------------------------------------|---------------------------------|-----|
| Órgano:<br>Dependencia Liquidadora:                                           | Tribunal Supremo de Justicia<br>20101 - ADMINISTRACIÓN CENTRAL - Tipo: 1 |                                 |     |
| Documento No.:<br>Ol                                                          | Tipo Ingreso:<br>Único                                                   |                                 |     |
|                                                                               | CONTRIBUYENTE O DEUDOR                                                   |                                 |     |
|                                                                               |                                                                          |                                 |     |
| Identificación:                                                               |                                                                          |                                 |     |
| Identificación:<br>Nombre o Razón Social:                                     |                                                                          |                                 |     |
| Identificación:<br>Nombre o Razón Social:<br>Dirección :                      |                                                                          |                                 |     |
| Identificación:<br>Nombre o Razón Social:<br>Dirección :                      |                                                                          |                                 |     |
| Identificación :<br>Nombre o Razón Social:<br>Dirección :                     | Entidad<br>Federal :                                                     | Municipio:                      | ж   |
| Identificación :<br>Nombre o Razón Social:<br>Dirección :<br>País:<br>Ciudad: | Entidad<br>Federal :<br>Correo:                                          | Municipio:<br>Cédigo<br>Portal: | .H. |

 A continuación, proceda a seleccionar al contribuyente o deudor a través del parámetro de búsqueda "Identificación", para ello, presione el botón del respectivo parámetro, el sistema le mostrará una ventana emergente (Ver Pantalla Nº 5).

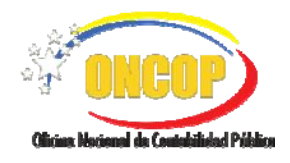

CODIGO: DGAT-MU-34

#### **REGISTRO DE PLANILLAS DE LIQUIDACIÓN**

Unidades Liquidadoras Tipo 1

VIGENCIA: 31/03/2016

|               | Buscar                                                               |   |
|---------------|----------------------------------------------------------------------|---|
|               | Lista Contribuyentes                                                 |   |
| Identificador | Nombre Beneficiario                                                  | ≣ |
| J-30010002-2  | A.C.FUNDACION PETER ALEXANDER PARA NINOS Y JOVENES<br>AUTISTA        |   |
| J-31016414-2  | ALBERGUE DOCTOR LUIS LIZARRAGA, SAN FELIPE, ESTADO<br>YARACUY.       |   |
| 3503221       | ANDRES VALOY RIVERO PEÑA                                             |   |
| J-08527733-1  | ASOCIACIÓN CIVIL PEQUEÑO COTTOLENGO DON ORIONE.                      |   |
| J-30455014-6  | ASOCIACIÓN CIVIL RAIMUNDO PEREIRA                                    |   |
| J-30291101-0  | ASOCIACIÓN DE JUBILADOS Y PENSIONADOS DE<br>CORPOINDUSTRIA (ASOJUBI) |   |
| J-30774121-0  | ASOCIACIÓN DE JUBILADOS Y PENSIONADOS DE LA<br>PROCURADURÍA GENERAL  |   |
|               | ASOCIACIÓN DE JUBILADOS Y PENSIONADOS DEL MINISTERIO DE              |   |
|               | Doptalla Nº E                                                        |   |

2.1. Haga clic sobre el campo abierto , e ingrese, parcial o totalmente, ya sea el "Identificador" o el "Nombre Beneficiario", éste último alude a la denominación del contribuyente o deudor. Una vez cargados los datos en el campo de búsqueda, presione el botón . El sistema mostrará los registros que coincidan con los datos ingresados (Ver Pantalla Nº 5). Seleccione el registro que corresponda, haciendo clic sobre sus datos, el sistema cargará el registro a la pantalla principal (Ver Pantalla Nº 6).

| Presupuesto::<br>2014               | Expediente:<br>544                                                       | Fecha:<br>23/05/2014            |
|-------------------------------------|--------------------------------------------------------------------------|---------------------------------|
| Órgano:<br>Dependencia Liquidadora: | Tribunal Supremo de Justicia<br>20101 - ADMINISTRACIÓN CENTRAL - Tipo: 1 |                                 |
| Documento No.:<br>01                | Tipo Ingreso:<br>Único                                                   |                                 |
|                                     | CONTRIBUYENTE O DEUDOR                                                   |                                 |
| identificación:                     |                                                                          |                                 |
|                                     |                                                                          |                                 |
| País:                               | Entidad<br>Federal :                                                     | Municipio:                      |
| País:<br>Ciudad:                    | Entidad<br>Federal :<br>Correo:                                          | Municipio:<br>Código<br>Portal: |

2.2. Para continuar, presione el botón el sistema le generará la pantalla denominada "Registrar Planilla Liquidación > Ramo" (Ver Pantalla Nº 7).

| ONOOD                                     | MANUAL DE USUARIO<br>SIGECOF:                                        | CODIGO: DGAT-MU-34   |
|-------------------------------------------|----------------------------------------------------------------------|----------------------|
| Clicius Nocional de Controlibéral Pública | REGISTRO DE PLANILLAS DE LIQUIDACIÓN<br>Unidades Liquidadoras Tipo 1 | VIGENCIA: 31/03/2016 |

| Prgano: Tribu<br>Pependencia Liquidadora: 20101<br>Documento No.: Tipo<br>11 Únicc | al Supremo de Justicia<br>- ADMINISTRACIÓN CENTRAL - Tipo: 1<br>PERSO: |         |
|------------------------------------------------------------------------------------|------------------------------------------------------------------------|---------|
| Documento No.: Tipo                                                                | n grago i                                                              |         |
|                                                                                    |                                                                        |         |
|                                                                                    | RAMO O SUBRAMO                                                         |         |
| Código Presupuestario Con<br>Ban                                                   | n. Denominación<br>r.                                                  | Monto   |
| Nuevo Ramo                                                                         | То                                                                     | al 0,00 |
|                                                                                    |                                                                        |         |

2.3. Para seleccionar el código de ingreso deberá presionar el botón were el sistema le desplegará tantas filas como clic se haga sobre el botón (Ver Pantalla Nº 8).

| 13 /                              | 7490                                                                                           | Fecha:<br>01/06/2013 |
|-----------------------------------|------------------------------------------------------------------------------------------------|----------------------|
| gano:<br>pendencia Liquidadora: ( | Vinisterio del Poder Popular de Petróleo y Miner<br>10012 - DIRECCIÓN DE ADMINISTRACIÓN - Tipo | ía<br>5: 2           |
| cumento No.:                      | Tipo Ingreso:<br>Único                                                                         |                      |
|                                   | RAMO O SUBRAMO                                                                                 |                      |
| Código Presupuestario             | onv.<br>Denominación                                                                           | Monto                |
|                                   |                                                                                                | 0,00                 |
| Nuevo Hamo                        |                                                                                                | Total U,UU           |
|                                   |                                                                                                |                      |
|                                   |                                                                                                |                      |

2.4. Para iniciar la carga del código de ingreso, si lo conoce podrá registrarlo directamente en el campo abierto y seguidamente presionar la tecla "Entrar", si no lo conoce presione el botón el sistema le generará una ventana emergente que contendrá un

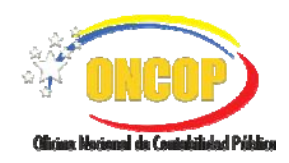

CODIGO: DGAT-MU-34

#### **REGISTRO DE PLANILLAS DE LIQUIDACIÓN** Unidades Liquidadoras Tipo 1

VIGENCIA: 31/03/2016

campo abierto donde podrá realizar la búsqueda, registrando parcial o totalmente bien sea el "**Código**" o "**Denominación**" del mismo y seguidamente presionando el botón

J a fin de facilitar la búsqueda (Ver Pantalla № 9).

|           | Lista             | Ramos y SubRamos                                                |
|-----------|-------------------|-----------------------------------------------------------------|
| Código    | Convenio Bancario | Denominación                                                    |
| 302050100 | 461               | Ingresos por obtención indebida de devoluciones o<br>reintegros |

2.5. Para seleccionar el código de ingreso, haga clic sobre el registro (bien sea su código o denominación), a fin de cargarlo a la pantalla principal (Ver Pantalla Nº 10).

| Órgano: Min<br>Dependencia Liquidadora: 000<br>Documento No.: Tip<br>99 Úri<br>Código Presupuestario Com<br>Bana | kisterio del Poder Popular de Petróleo y Mineria<br>12 - DIRECCIÓN DE ADMINISTRACIÓN - Tipo: 2<br>o Ingreso:<br>co<br>RAMO O SUBRAMO |        |
|----------------------------------------------------------------------------------------------------|----------------------------------------------------------------------------------------------------|--------|
| Documento No.: Tip<br>99 Úni<br>Código Presupuestario Com                                                        | o Ingreso:<br>.co<br>RAMO O SUBRAMO                                                                                                  |        |
| Código Presupuestario Banc                                                                                       | RAMO O SUBRAMO                                                                                                    |        |
| Código Presupuestario Bano                                                                                       |                                                                                                    |        |
|                                                                                                    | ". Denominación                                                                                                    | Monto  |
| 302050100 461                                                                                                    | Ingresos por obtención indebilo de devoluciones o reintegros                                                                         | 0,00   |
| Nuevo Ramo                                                                                                    | Tota                                                                                                    | 1 0,00 |
|                                                                                                    |                                                                                                    |        |

2.6. Una vez cargado el código de ingreso, proceda a cargar el monto por el cual lo afectará, para ello, haga clic sobre el campo numérico de la columna "Monto", y registre la cantidad en bolívares (incluyendo los decimales) que ingresará bajo el concepto de ese código presupuestario (Ver Pantalla Nº 11). Deberá repetir desde el paso 2.4 hasta el 2.6 tantas veces así lo requiera el registro de ingreso.

|                                          | MANUAL DE USUARIO<br>SIGECOF:                                        | CODIGO: DGAT-MU-34   |
|------------------------------------------|----------------------------------------------------------------------|----------------------|
| Clicius Nacional da Cantabilidad Pública | REGISTRO DE PLANILLAS DE LIQUIDACIÓN<br>Unidades Liquidadoras Tipo 1 | VIGENCIA: 31/03/2016 |
|                                          |                                                                      |                      |

| Presupuesto::<br>2013               | Exped<br>7490   | liente:                                                                              | Fecha:<br>01/06/2013 |          |    |
|-------------------------------------|-----------------|--------------------------------------------------------------------------------------|----------------------|----------|----|
| Órgano:<br>Dependencia Liquidadora: | Minis<br>00012  | terio del Poder Popular de Petróleo y Mineri<br>- DIRECCIÓN DE ADMINISTRACIÓN - Tipo | ia<br>: 2            |          |    |
| Documento No.:<br>99                | Tipo I<br>Único | ngreso:                                                                              |                      |          |    |
|                                     |                 | RAMO O SUBRAMO                                                                       |                      |          | ., |
| Código Presupuestario               | Conv.<br>Banc.  | Denominación                                                                         |                      | Monto    | E  |
| 302050100                           | 461             | Ingresos por obtención indebila de devoluciones o reintegros                         |                      | 1.000,00 |    |
|                                     | N (2            |                                                                                      |                      |          |    |
| Nuevo Ramo                          |                 |                                                                                      | Total                | 1.000,00 |    |
| Nuevo Hamo                          |                 |                                                                                      | Total                | 1.000,00 |    |

2.7. Verifique los registros y la totalización del sistema, en caso que requiera eliminar algún renglón o fila correspondiente a la tabla, deberá pulsar el botón (resaltado en la pantalla № 11), el sistema le solicitará confirmación a través de una ventana emergente (Ver Pantalla № 12).

| Esta seguro de Eliminar esta Fila o este ramo?. |
|-------------------------------------------------|
| Aceptar Cancelar                                |
| Pantalla N° 12                                  |

2.8. Una vez que finalice la carga de los códigos de ingreso y sus montos, presione el botón para continuar (Ver Pantalla N° 11). El sistema le generará la pantalla denominada "Registrar Planilla Liquidación > Concepto" (Ver Pantalla Nº 13).

| ONCOP                                     |
|-------------------------------------------|
| Olicius: Nocional da Contabilidad Póblica |

CODIGO: DGAT-MU-34

#### **REGISTRO DE PLANILLAS DE LIQUIDACIÓN**

Unidades Liquidadoras Tipo 1

VIGENCIA: 31/03/2016

| Presupuesto::                                                                           | Expediente:                                                                                | Fecha:                                                                                                    |
|-----------------------------------------------------------------------------------------|--------------------------------------------------------------------------------------------|----------------------------------------------------------------------------------------------------|
| 2013<br>Órgano:<br>Dependencia Liquidadora:                                             | 7652<br>Ministerio del Poder Popular d<br>00012 - DIRECCIÓN DE ADMI                        | U3006/2013<br>le Petróleo y Minería<br>NISTRACIÓN - Tino: 1                                                              |
| Documento No.:<br>001                                                                   | Tipo Ingreso:<br>Único                                                                     |                                                                                                    |
|                                                                                         | CONC                                                                                       | TETTO                                                                                                    |
| Especificar la base<br>información adicios<br>la Administración.<br>deberá asentarse te | e legal que fundamenta<br>nal de interés tanto p<br>Cuando se trate de un<br>al condición. | l la emisión de la planilla y cualquier<br>ara el Contribuyente o Deudor como para<br>a Renta por Recaudar a largo plazo |
| Especificar la bas<br>información adicio<br>la Administración.<br>deberá asentarse to   | e legal que fundamenta<br>nal de interés tanto p<br>Cuando se trate de un<br>al condición. | la emisión de la planilla y cualquier<br>ara el Contribuyente o Deudor como para<br>a Renta por Recaudar a largo plazo   |
| Especificar la bas<br>información adicio<br>la Administración.<br>deberá asentarse t    | e legal que fundamenta<br>nal de interés tanto p<br>Cuando se trate de un<br>al condición. | la emisión de la planilla y cualquier<br>ara el Contribuyente o Deudor como para<br>a Renta por Recaudar a largo plazo   |

Pantalla Nº 13

2.9. A continuación, haga clic en el campo abierto del campo "Concepto", y agregue la base legal fundamento de la planilla de liquidación, así como información que sea de interés tanto para el contribuyente o deudor como para la Administración, y seguidamente presione el botón para continuar. El sistema le generará la pantalla denominada "Registrar Planilla Liquidación > Plazo para Pagar" (Ver Pantalla Nº 14).

| Presupuesto::                              | Expediente:                                | Fecha:                              |  |
|--------------------------------------------|--------------------------------------------|-------------------------------------|--|
| 2013<br>Órgano:                            | 7632<br>Ministerio del Poder Popular       | 05/06/2013<br>de Petróleo y Minería |  |
| Dependencia Liquidadora:<br>Documento No.: | 00012 - DIRECCIÓN DE ADMI<br>Tipo Ingreso: | NISTRACION - Tipo: 1                |  |
| 001                                        | unco<br>Plaza na                           | ara Pagar                           |  |
|                                            | Paguese en un Banco Reca                   | udador de Fondos Nacionales         |  |
|                                            | Plaullas Periódicas                        |                                     |  |
|                                            | Antorios Siguionto                         | Cuerder Einelizer Ceneeler          |  |

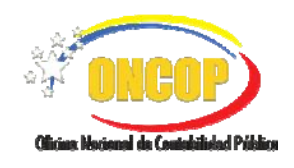

CODIGO: DGAT-MU-34

#### **REGISTRO DE PLANILLAS DE LIQUIDACIÓN** Unidades Liquidadoras Tipo 1

VIGENCIA: 31/03/2016

- 3. Para seguir con el registro deberá establecer la temporalidad del pago de la planilla de liquidación, para ello, tendrá dos (02) modalidades para registrar el plazo a pagar, de las cuales deberá seleccionar solo una, a saber:
  - "Antes del "": haga clic sobre el botón de selección , y registre en el campo abierto día, mes y año que represente la fecha límite para cancelar la planilla.
  - "Dentro de los días hábiles siguientes a su notificación": haga clic sobre el botón, y registre en el campo abierto la cantidad de días con que contará el contribuyente para cancelar la planilla, una vez notificado.
  - 3.1. Una vez que haya seleccionado el plazo para pagar, presione el botón siguiente para continuar. El sistema le generará la pantalla denominada "**Registrar Planilla** Liquidación > Solicitante y Liquidador" (Ver Pantalla Nº 15).

| Presupuesto::                    | Expediente:                                 |                           | Fecha:     |  |
|----------------------------------|---------------------------------------------|---------------------------|------------|--|
| 2013                             | /632<br>Winterstein 1 175 1                 | Develop in Detailor and   | 05/06/2013 |  |
| Organo:<br>Dependencia Liquidado | a: 00012 - DIRECCIÓ                         | n DE ADMINISTRACIÓN - Tip | o: 1       |  |
| Documento No.:<br>001            | Tipo Ingreso:<br>Único                      |                           |            |  |
|                                  | S                                           | olicitante y Liquidador   |            |  |
| Tipo de Solicitante: 📿           | ) Interno<br>Codigo :<br>Externo<br>Fecha : | 05/06/2013                |            |  |
|                                  | F                                           | 'uncionario Aprobador:    |            |  |
| C.L:                             | Nombre y Apellid                            | 0:                        |            |  |
| Cargo :<br>Resolución:           | Fecha :                                     | Gaceta Oficial:           | Fecha :    |  |
|                                  |                                             |                           |            |  |

- 4. Prosiguiendo con el registro, deberá registrar el solicitante de la planilla de liquidación, esto es, a solicitud de quién se emitirá la planilla de liquidación. Proceda a seleccionar el tipo de solicitante, haga clic sobre el botón y elija entre las opciones "Interno" cuando se trate de una dependencia del mismo órgano liquidador, y "Externo" cuando el solicitante no pertenezca al mismo órgano liquidador.
  - 4.1. Seguido a esto, presione el botón correspondiente al campo "Código", el sistema generará una ventana emergente que le permitirá hallar al solicitante, la cual será de dos tipos, según la selección entre solicitante interno o externo (Ver Pantallas Nros. 16 y 17).

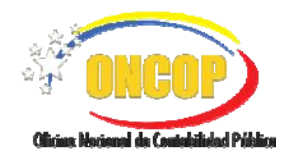

CODIGO: DGAT-MU-34

#### **REGISTRO DE PLANILLAS DE LIQUIDACIÓN**

Unidades Liquidadoras Tipo 1

VIGENCIA: 31/03/2016

#### Solicitante Interno

|                                            | Buscar                                          |   |  |
|--------------------------------------------|-------------------------------------------------|---|--|
|                                            | Lista Liquidador Solocitante Interno            | 1 |  |
| Codigo                                     | Nombre Solicitante                              |   |  |
| 00004                                      | OFICINA DE PLANIFICACIÓN ESTRATÉGICA            |   |  |
| 00006                                      | OFICINA DE AUDITORÍA INTERNA                    |   |  |
| 00013                                      | DIRECCIÓN DE SERVICIOS Y LOGÍSTICA              |   |  |
| 00021 DIRECCIÓN GENERAL DE MERCADO INTERNO |                                                 |   |  |
| 00042                                      | 00042 DIRECCIÓN DE REFINACIÓN DE GAS            |   |  |
| 00046 DIRECCIÓN DE FERTILIZANTES           |                                                 |   |  |
| 00052                                      | 00052 DIRECCIÓN REGIONAL CENTRAL                |   |  |
| 00007 OFICINA DE ASUNTOS INTERNACIONALES   |                                                 |   |  |
| 00008 OFICINA DE CONSULTORÍA JURÍDICA      |                                                 |   |  |
| 00033                                      | 00033 DESPACHO DEL VICEMINISTRO DE ENERGÍA      |   |  |
| 00055                                      | DIRECCIÓN REGIONAL BOLÍVAR                      |   |  |
| 00062                                      | DIRECCIÓN GENERAL DE FISCALIZACIÓN E INSPECCIÓN | ~ |  |
|                                            |                                                 |   |  |

Pantalla Nº 16

| Solicitante | Externo |
|-------------|---------|
| Oblicitante | LACTIO  |

|        |               | Lista Liquidador Solocitante Externo                                                                               |                             |  |
|--------|---------------|----------------------------------------------------------------------------------------------------|-----------------------------|--|
| Tipo   | Identificador | Beneficiarios                                                                                                    | Categoría                   |  |
| R.I.F. | J-30545705-0  | PCVEN RAM C.A.                                                                                                    | Materiales y<br>Suministros |  |
| R.I.F. | G-20001190-4  | SERVICIO COORDINADO DE TRANSPORTE AEREO DEL<br>EJECUTIVO NACIONAL                                                  | Otros                       |  |
| R.I.F. | J-30023898-9  | COLEGIO DE PROFESORES DE VENEZUELA (FENAPRODO)                                                                     | Otros                       |  |
| C.I.   | 14503437      | PEDRO VARELA CASTILLO                                                                                              |                             |  |
| R.I.F. | J-30358272-9  | UNIDAD EDUCATIVA COLEGIO BICENTENARIO 2,<br>MUNICIPIO SANTIAGO MARIÑO DEL ESTADO ARAGUA                            |                             |  |
| R.I.F. | J-30673951-3  | UNIDAD EDUCATIVA ESCUELA BÁSICA PRIVADA<br>PARAISO DEL NIÑO, MUNICIPIO MARIO BRICEÑO<br>IRAGORRY DEL ESTADO ARAGUA |                             |  |
| R.I.F. | J-30703415-7  | UNIDAD EDUCATIVA ROGELIO FOUBERT, MUNICIPIO<br>SUCRE DEL ESTADO ARAGUA                                             |                             |  |

4.2. En ambos casos, para iniciar la búsqueda deberá presionar el campo en blanco resaltado y registrar bien sea la denominación del solicitante o el código que lo identifica, para el caso del solicitante interno será su código en Sigecof y para el caso de solicitante externo será el Registro de Información Fiscal (R.I.F.), la búsqueda la podrá realizar ingresando parcial o totalmente alguno de los datos indicados, recuerde presionar el botón el solicitante. El sistema mostrará todos aquellos registros que coincidan con los datos cargados, seleccione el registro de su preferencia, haciendo clic sobre la fila o renglón, el sistema lo cargará a la pantalla principal (**Ver Pantalla N° 18**).

| 📲 ONCOP                        |          |
|--------------------------------|----------|
| Olivian Maximal da Cantabilida | d Dábira |

CODIGO: DGAT-MU-34

#### **REGISTRO DE PLANILLAS DE LIQUIDACIÓN**

Unidades Liquidadoras Tipo 1

VIGENCIA: 31/03/2016

| 2013                                | Expediente:<br>7632                                         | Fecha:<br>05/06/2013                          |                  |
|-------------------------------------|-------------------------------------------------------------|-----------------------------------------------|------------------|
| Órgano:<br>Dependencia Liquidadora: | Ministerio del Poder Popular d<br>00012 - DIRECCIÓN DE ADMI | le Petróleo y Minería<br>NISTRACIÓN - Tipo: 1 |                  |
| Documento No.:<br>001               | Tipo Ingreso:<br>Único                                      |                                               |                  |
|                                     | Solicitante                                                 | y Liquidador                                  |                  |
| Solicitud No. :                     | 001 Fecha : 01/06,                                          | /2013                                         |                  |
| C.I.: 11738891                      | Nombre y Apellido : LUIS F                                  | ELIPE SANCHEZ-VEGAS H                         | IENNIG           |
| Resolución: 023                     | Fecha: 01/01/12 G                                           | aceta Oficial: 39890                          | Fecha : 23/03/12 |
| Inicio                              | Anterior Siquiente                                          | Guardar Finalizar C                           | ancelar          |
| Inicio                              | Anterior Siguiente                                          | Guardar Finalizar C                           | ancelar          |

- 4.3. Asimismo, deberá cargar los datos de la solicitud por el cual el solicitante requiere la emisión de la planilla de liquidación, para ello, haga clic sobre el campo "Solicitud No" e ingrese el número de documento por el cual se hace expresa la solicitud.
- 4.4. Registre además la fecha de la emisión de la solicitud, para ello haga clic sobre el campo "**Fecha**" y registre bajo el formato DD/MM/AAAA (**Ver Pantalla 18**).
- 4.5. Seguido a esto, deberá seleccionar el "Funcionario Aprobador" de la planilla de liquidación, para ello, presione el botón del campo "C.I." el sistema le mostrará una ventana emergente donde podrá hacer la búsqueda y selección del funcionario aprobador (Ver Pantalla N° 19).

|          | LUIS Buscar                      |
|----------|----------------------------------|
|          | Lista Funcionario Aprobador      |
| Cédula   | Nombre Beneficiario              |
| 11738891 | LUIS FELIPE SANCHEZ-VEGAS HENNIG |
|          |                                  |
|          |                                  |
|          |                                  |
|          |                                  |
|          | Pantalla N° 19                   |

4.6. Realice la búsqueda del funcionario aprobador, bien sea por su nombre o apellido así como por su número de cédula, adicionalmente, podrá hacer registros parciales de

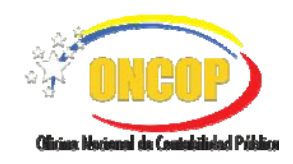

CODIGO: DGAT-MU-34

### **REGISTRO DE PLANILLAS DE LIQUIDACIÓN**

Unidades Liquidadoras Tipo 1

VIGENCIA: 31/03/2016

cualquiera de los datos y deberá presionar el botón Buscar, el sistema mostrará los registros que coincidan con los datos ingresados en el parámetro de búsqueda (Ver Pantalla N°18).

| ΝΟΤΑ                                                                                                    |  |
|----------------------------------------------------------------------------------------------------|--|
| Los registros de la "Lista Funcionario Aprobador", son todos aquellos<br>beneficiarios tipo funcionario que han sido registrados con la condición de<br>"Liquidador". En caso que no halle el funcionario aprobador que requiera<br>deberá incluir la condición de funcionario de tipo "Liquidador" a través de la<br>aplicación "Modificación de Beneficiario", para mayor información consulte el<br>Manual de Usuario Sigecof, capítulo "Modificación de Beneficiario" |  |

4.7. Una vez que haya cargado el funcionario aprobador, deberá presionar el botón , el sistema le solicitará confirmación de la operación a través de una ventana emergente (Ver Pantalla N°20).

| ¿Está seguro de guardar estos cambios? |
|----------------------------------------|
| Aceptar Cancelar                       |
| Pantalla N° 20                         |

4.8. Presione el botón para continuar con el registro. El sistema le generará la pantalla denominada "Generando planilla borrador" (Ver Pantalla № 21).

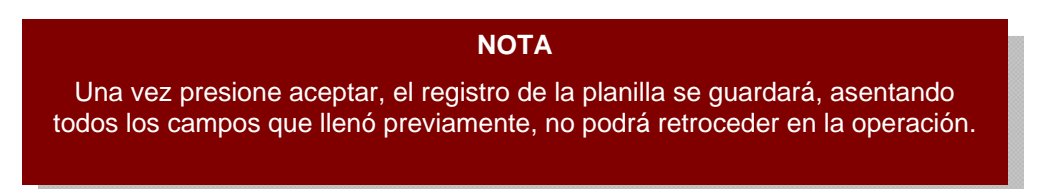

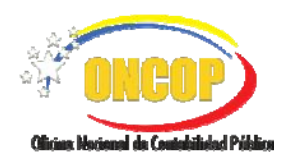

CODIGO: DGAT-MU-34

#### **REGISTRO DE PLANILLAS DE LIQUIDACIÓN**

Unidades Liquidadoras Tipo 1

VIGENCIA: 31/03/2016

| Jenerando pla                                                                                                | anilla borrador                                                                         |                                                                                                    |                                         |
|----------------------------------------------------------------------------------------------------|-----------------------------------------------------------------------------------------|----------------------------------------------------------------------------------------------------|-----------------------------------------|
| D P 🛧 🕨 Pág                                                                                                  | па: <u>1</u> de 1 — + Татлаño<br>но valido сомо Ріаніца de Libuidad<br>454 то           | Automático + Automático + Autom |                                         |
| REPUBLICA BOLIVARIANA DE VENEZUELA<br>ORGANO : 46 MINISTERIO DEL PODER IN<br>REF: C-2000402-8                | DPLLAR DE PETROLEO Y MINERIA<br>4. Período: Dasde Hasta                                 |                                                                                                    | -                                       |
| Tipoc                                                                                                    | 5. DEPENDENCIA LIQUIDADORA<br>ICIÓN DE ADVINISTRACIÓN                                   | Región:                                                                                                    | 2                                       |
| Aprilition y Northers o Raide Social<br>PETROCLINICA DE VENEZUELA, SA, (F<br>Cridals de Identidad<br>V O E O | COUNCY) RF. NET. Pasagorie:                                                             | Númu 70:<br>G-2001017-0                                                                                                    |                                         |
| Ciudad: nul                                                                                                  | Entitle of Padewin: DISTRIFO CAPITAL.<br>7. RAMO O SUBRAMO DE INGRESO                   | Código Postal:                                                                                                    |                                         |
| Código:<br>Presupue stario<br>30101002 46-410 preparente a                                                   | Danominación:<br>a organisas do hidrocarbano spoblicas - operadoran y correctalizadoran | Monto Ba.                                                                                                    | 2                                       |
| Morto a Pagar (en lutras): UN NL SOUNAPES                                                                    | BORRADO                                                                                 | TOTAL A PAGAR 1.000.0                                                                                                    |                                         |
| Inicio                                                                                                    | Anterior Siguiente Guardar                                                              | Finalizar Cancelar                                                                                                    | ) · · · · · · · · · · · · · · · · · · · |
|                                                                                                    | Pantalla N                                                                              | ° 21                                                                                                    |                                         |

5. El sistema genera la planilla de liquidación versión "borrador", la cual podrá ser visualizada en el mismo aplicativo usando la barra de desplazamiento vertical. Recuerde imprimirla para su control interno presionando el botón

| ΝΟΤΑ                                                                                                    |  |
|----------------------------------------------------------------------------------------------------|--|
| En caso de que advierta algún error, no podrá corregirlo en esta instancia del<br>aplicativo. Deberá finalizar la operación para que se envíe el expediente al<br>usuario aprobador y notificar al Funcionario encargado de aprobar el registro<br>para que la Decisión sobre la operación sea "modificar". |  |

5.1. Para enviar la planilla de liquidación al funcionario aprobador presione el botón el sistema enviará el expediente para su aprobación, y le informará la denominación del usuario aprobador (**Ver Pantalla N° 22**).

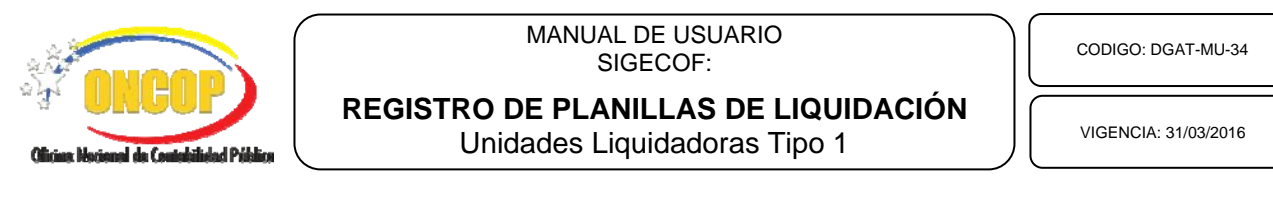

| El Ex | pediente se ha | enviado al usu | ario: LSARLI |  |
|-------|----------------|----------------|--------------|--|
|       |                |                |              |  |
|       |                |                |              |  |
|       |                |                |              |  |
|       |                |                |              |  |
|       |                |                |              |  |
|       |                |                |              |  |
|       |                |                |              |  |
|       |                |                |              |  |
|       |                |                |              |  |
|       |                |                |              |  |

5.2. Presione el botón para finalizar.

Fin del Proceso – Registro de Planillas de Liquidación.

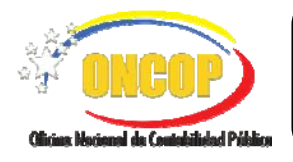

REGISTRO DE PLANILLAS DE LIQUIDACIÓN Unidades Liquidadoras Tipo 1 CODIGO: DGAT-MU-34

VIGENCIA: 31/03/2016

#### E. PROCESO: REGISTRO DE PLANILLAS DE LIQUIDACIÓN - PUNTO DE DECISIÓN.

#### **ROL: DIRECTOR DE LÍNEA**

Una vez ingresado al sistema, seleccione la bandeja de tareas "**Pendientes**", halle el expediente de Registro de Panillas de Liquidación que requiera revisar, cumpliendo con cada uno de los pasos del punto "Búsqueda de un Proceso Iniciado – Tareas Pendientes" contentivo en el manual "Interfaz Negociadora", y de esta manera, el sistema le proporcionará la pantalla denominada "**Punto de Decisión de Planillas de Liquidación de Ingresos**" (Ver Pantalla Nº 1).

| :                                                                                                    | 2013<br>Selecci                                                   | one 🖌 🔄 En                                                                      | janismo:<br>viar Decisio                | 45<br>on                         |                                                       | Expediente:                       | 7632   |   |
|----------------------------------------------------------------------------------------------------|-------------------------------------------------------------------|---------------------------------------------------------------------------------|-----------------------------------------|----------------------------------|-------------------------------------------------------|-----------------------------------|--------|---|
| م<br>ا                                                                                                    | 🖈 🛛 🗣 🛛 Págir                                                     | na: 1 de                                                                        | e8 —                                    | + Tama                           | ño automático                                         | ÷ 🖨 🖸                             |        | » |
| and the second second s |                                                                   |                                                                                 | PLANILLA                                | DE LIQUIDACIÓN<br>FORMA<br>45410 | 1. Número Planili<br>2. Recha de Binis<br>Espediente: | a: 703<br>lon: 05/06/2013<br>7632 | 8      |   |
| REPUBLICA BOLIVAI<br>ORGANO: 46 N<br>REF: G-2000                                                                                                    | RIANA DE VENEZUELA<br>INISTERIO DEL PODER PO<br>ID433-8           | NLAR DE PETROLEO Y MINER                                                        | IA.                                     |                                  |                                                       |                                   |        |   |
| 3 Ato                                                                                                    | 2013                                                              | 4. Período:                                                                     | Dasda                                   | Hasta                            |                                                       |                                   |        |   |
| Tipo: Có                                                                                                    | dige:00012 DIRECC<br>tidad Federal:                               | ION DE ADVINISTRACIÓN                                                           | L DEPENDENCIA LIG                       | UDA DORA                         | Región:                                               |                                   |        |   |
| Apellidos y Nor                                                                                                    | mbres o Razón Social                                              |                                                                                 | L CONTRIBUYENTE                         | O DEUDOR                         |                                                       |                                   | _      |   |
| PEF ROQUÍN<br>Cridula de Ident<br>V O E                                                                                                    |                                                                   | A. (PEQUIVEN)                                                                   | π.                                      | Panayorte:                       |                                                       | Núma ro:<br>G-20000 107-0         |        |   |
| Dirección:                                                                                                    |                                                                   |                                                                                 |                                         |                                  |                                                       |                                   |        |   |
| Ciudad: II.                                                                                                    | 1                                                                 | Ent                                                                             | idad Federal: DISTR                     | RECORPTAL                        | Código Postal:                                        |                                   |        |   |
|                                                                                                    |                                                                   | 7.                                                                              | RAND O SUBRANO                          | DE INGRESO                       |                                                       |                                   |        |   |
| Códgo                                                                                                    | E                                                                 |                                                                                 | Danominaci                              | det.                             |                                                       | Monto Ba.                         |        |   |
| 30 101 010 2                                                                                                    | 46-410 Impuesto a                                                 | empre san de hidroca duro s publica                                             | e - operadorae y com                    | nersi ali zado nan               |                                                       | 1                                 | 000,00 |   |
| Monto a Pagar (en lat                                                                                                    | man): UN MIL BOLIVARES                                            |                                                                                 |                                         |                                  | TOTAL & PAGAR                                         | 1.0                               | 00.00  |   |
| 8. CONCEPTO: Espi<br>sin tr                                                                                                    | ocificar la baino legal que fund<br>séo de una Pierta por Piecoad | emoreta la comisión dio la placilla y o<br>ar a large plazo debierá ano relacio | saalquiorinformación a<br>tal condición | edicional de intentistiante par  | a el Contribuyente o Daudar co                        | no para la Administración. Cas    | into   |   |
|                                                                                                    |                                                                   |                                                                                 |                                         |                                  |                                                       |                                   |        |   |
|                                                                                                    |                                                                   |                                                                                 |                                         |                                  |                                                       |                                   |        |   |
|                                                                                                    |                                                                   |                                                                                 | -                                       |                                  |                                                       |                                   |        |   |

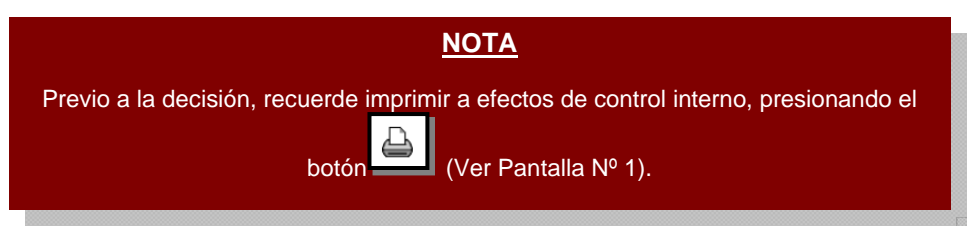

 Una vez verificada la planilla de liquidación, despliegue la lista del campo "Decisión", presionando el botón y proceda a seleccionar de la misma la acción a tomar (Aprobar, Modificar y Anular), según sea el caso (Ver Pantalla № 2).

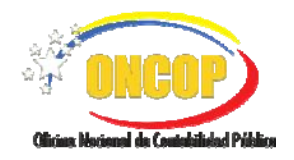

CODIGO: DGAT-MU-34

#### **REGISTRO DE PLANILLAS DE LIQUIDACIÓN** Unidades Liquidadoras Tipo 1

VIGENCIA: 31/03/2016

| Seleccione 💌  |
|---------------|
| Seleccione    |
| Aprobar       |
| Modificar     |
| Anular        |
| Pantalla Nº 2 |

1.1. En caso que amerite la modificación del expediente, presione la opción "**Modificar**", haciendo clic sobre la misma, y seguidamente presione

El sistema mostrará un mensaje informando que la planilla de liquidación fue enviada al analista que la realizó (usuario con rol "Analista de Liquidador"), alojándose el expediente en su bandeja de tareas "Pendientes".

1.2. En caso que amerite la anulación del expediente, presione la opción "Anular", haciendo clic sobre la misma, y seguidamente presione Enviar Decision.

El sistema mostrará un mensaje informando que la planilla de liquidación fue anulada, dejando sin efecto el registro.

1.3. En la situación ideal, donde la información la considere correcta y requiera aprobar la planilla de liquidación, presione la opción **"Aprobar**", haciendo clic sobre la misma, y seguidamente presione

El sistema mostrará un mensaje informando que el Punto de Decisión fue aprobado con éxito (Ver Pantalla Nº 3).

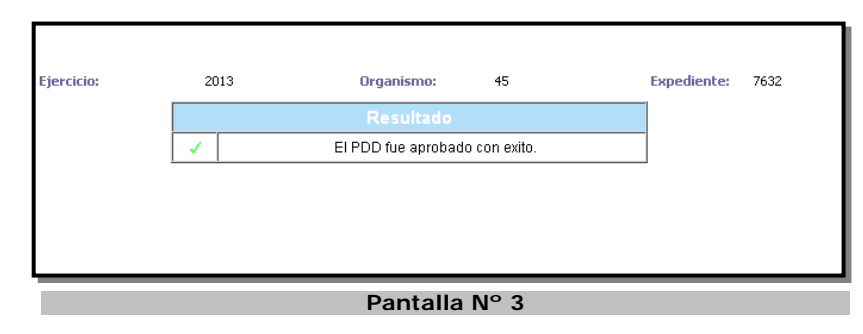

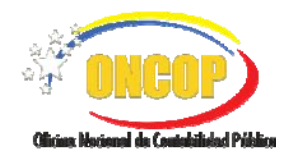

CODIGO: DGAT-MU-34

#### **REGISTRO DE PLANILLAS DE LIQUIDACIÓN** Unidades Liquidadoras Tipo 1

VIGENCIA: 31/03/2016

#### <u>NOTA</u>

Una vez aprobada en esta instancia del Sigecof, la planilla de liquidación adquiere valor al estar en estado "Emitida", para continuar con el proceso de liquidación deberá hacer uso de la aplicación "**Seguimiento de Planilla de Liquidación**".

Para mayor información consulte el Manual de usuario Sigecof – Seguimiento de Planillas de Liquidación.

Fin del proceso: Registro de Planillas de Liquidación - Punto de Decisión.